## Alert 533 New/Updated FSET Employment (Process Help 74.3.2.3)

This alert is generated so the IM worker can update employment information in CWW. It is generated when an FSET worker updates the Employment Assessment page when the customer reports new/updated employment to them. The alert will give you the case number but will not tell you which person on the case had the change in employment. You will have to use the PINs of all the people on the case to check the Employment Assessment page for employment changes.

To check this page, use these steps:

- 1) Enter a PIN of one of the customers into the quick select to bring up the Individual Summary page. On that page click on View FSET Participant Summary. (screen shot below)
- 2) This will now allow you access in the Navigation Menu to select options from the FSET tool. On the Navigation Menu under the FSET tool, click on Assessment, and then Employment to bring up the Employment Assessment page. (screen shot below)
- 3) On the Employment Assessment page you can see the employer, start date, and the reported hours and wage. (screen shot below)
  - Treat this information like a change report, update CWW with any new employment information, and pend the case if needed.
  - If the job has already been reported, check to see if there is a change in reported hours or wage.
- 4) If you have a question and want to see the FSET PIN comments, they can be accessed from the Individual summary page. (screen shot below)
- 5) There is a system issue that creates a new Employment Assessment page when an FSET worker runs through their driver flow for someone with no employment history. An alert will be created and the Employment Assessment page will look like the page below. If you see this page, you can just delete the alert. (screen shot below)

| Navigation Menu                       | Individual          | Summary                            |                    |           | and the second second s | Res        |
|---------------------------------------|---------------------|------------------------------------|--------------------|-----------|----------------------------------------------------------------------------------------------------|------------|
| Caseload Management                   |                     |                                    |                    |           |                                                                                                    |            |
| Search Results                        | Individual          |                                    |                    |           |                                                                                                    |            |
| arch                                  | Name:               |                                    |                    |           |                                                                                                    |            |
| CARES Home                            | Associated PIN(s)   |                                    |                    |           |                                                                                                    |            |
| Search                                | Alias(es):          |                                    |                    |           |                                                                                                    |            |
| Inbox Search                          | SSN:                |                                    |                    |           |                                                                                                    |            |
| Unlinked Documents                    | Gender:             |                                    |                    |           |                                                                                                    |            |
| A / Case                              | Language:           | ENGLISH                            | Clea               | red: Y    | ES                                                                                                    |            |
| Client Registration (0)               | Where?              | RFA/Case                           | FSO                | Clock:    | D                                                                                                    |            |
| Case Summary                          | Query               |                                    |                    |           | <b>y</b>                                                                                                    |            |
| Case Comments                         | Query               | Fisikility Lister.                 |                    |           |                                                                                                    |            |
| Expected Changes                      | O view individual   | Eligibility History                |                    |           |                                                                                                    |            |
| Application Entry (0)                 | O View Individual   | Participation History              |                    |           |                                                                                                    |            |
| Generate Summary                      | O View Individual   | DX Discrepancy History             |                    |           |                                                                                                    |            |
| Initiate Eligibility<br>Determination | Send Information    |                                    |                    |           |                                                                                                    |            |
| Eligibility                           | O Resend Eligibil   | ty Information to MMIS             |                    |           |                                                                                                    |            |
| Post Eligibility                      | FSET Information    |                                    |                    |           |                                                                                                    |            |
| Potential Error Listing               | View FSET Par       | ticipant Summary                   |                    |           |                                                                                                    |            |
| Confirm Eligibility                   | O View FSET Ref     | errals                             |                    |           |                                                                                                    |            |
| Refer to FSET                         | O View PIN Com      | nents                              |                    |           |                                                                                                    |            |
| FS Clock                              | O View Track Par    | ticipation                         |                    |           |                                                                                                    |            |
| Override AG Renewal /<br>Review Dates | RFAs, Cases, App    | lications and Unsubmitted Requests |                    |           |                                                                                                    |            |
| W-2 Post Eligibility                  | O CASE:             |                                    |                    |           |                                                                                                    |            |
| Post Confirmation                     | Filing Date:        | 08/05/2016                         | Status:            | CLOSED    | Case Closed Date:                                                                                                    | 09/30/2017 |
| Query                                 | RFA Type:           | ES - ECONOMIC SUPPORT (ES)         | Overpayment:       | NO        |                                                                                                    |            |
| FS Benefit Issuance                   | Eligibility Office: | ADAMS COUNTY HEALTH AND HUM        | AN SERVICES (5001) |           |                                                                                                    |            |
| rker Tools                            | County / Tribe:     | 01 - ADAMS COUNTY                  | Worker:            | TARA MEYE | R (XAD119)                                                                                                    |            |
| ESET Tool                             | IM Consortium:      | 08 - CAPITAL CONSORTIUM            |                    |           |                                                                                                    |            |

## 2)

| Contraction of the local division of the local division of the loc |                                                                               |                         |                        |                        |
|----------------------------------------------------------------------------------------------------|-------------------------------------------------------------------------------|-------------------------|------------------------|------------------------|
| Search Results                                                                                                    | Referral and Enrollment Info                                                  | ormation 🕑              |                        |                        |
| FS Benefit Issuance                                                                                                    | Enrollment Status:                                                            | E - Enrolled            | FSET Worker ID:        | XWF029 - KASSIE WORMET |
| orker Tools                                                                                                    | Enrollment Date:                                                              | 06/23/2017              | FSET Region/Tribe:     | 06 - North Central     |
| ESET Tool                                                                                                    | Disenrollment Date:                                                           |                         | FSET County:           | 01 - ADAMS COUNTY      |
| Referral Search                                                                                                    | Disenrollment Reason:                                                         | (***)                   | FSET Office:           | 2801                   |
| Participant Summary                                                                                                    | Volunteer:                                                                    | No                      | FS Clock:              | 0                      |
| PIN Comments                                                                                                    | Contracting                                                                   |                         | 1.5.55510              | <u>19</u>              |
| Information                                                                                                    | Household Address                                                             |                         |                        |                        |
| Assessment                                                                                                    |                                                                               |                         |                        |                        |
| ✓ <u>Barriers</u>                                                                                                    | Case Phone:                                                                   |                         |                        |                        |
| ✓ Education                                                                                                    | Case Cell Phone:                                                              |                         |                        |                        |
| Employment                                                                                                    | Language:                                                                     |                         |                        |                        |
| ✓ <u>Summary</u>                                                                                                    | IM Consortium:                                                                | 08 - CAPITAL CONSORTIUM | IM County/Tribe:       | 01 - ADAMS COUNTY      |
| Employment Plan                                                                                                    | IM Worker:                                                                    | XAD119 - TARA MEYER     |                        |                        |
| <u>Track</u>                                                                                                    | FEFT Contrast Information                                                     |                         |                        |                        |
| IMQA 2nd Party                                                                                                    | FSET Contact Information                                                      |                         |                        |                        |
| Client Scheduling                                                                                                    | Phone: Email Address:                                                         |                         |                        |                        |
| Worker Tasks                                                                                                    | What would you like to do?                                                    |                         |                        |                        |
| Fair Hearings Tracking                                                                                                    | Workflow Options                                                              |                         | r SET Maintenance      |                        |
| Case Management                                                                                                    | Continue with Driver / Navigate Through Completed Pages     Enroll     Enroll |                         | Assign to Worker       | 67                     |
| Client Correspondence                                                                                                    |                                                                               |                         | WORKER ID.             | <u>M</u>               |
| 1095-B Administration                                                                                                    | Enroinnent Date.                                                              |                         | FSET Office:           |                        |
| Data Evohanna                                                                                                    | Process Employment Plan Review                                                |                         | O Transfer FSET Office |                        |

| H Navigation Menu                       | III Employment Assessment |                               |                              | Cancel Reset                |  |
|-----------------------------------------|---------------------------|-------------------------------|------------------------------|-----------------------------|--|
| Caseload Management<br>Search Results   | Record Management         |                               |                              |                             |  |
| Search                                  | Last Updated:             | 09/08/2017                    | Sequence:                    | 4                           |  |
| CARES Home                              | Updated By:               | XWF029                        | Delete Reason:               |                             |  |
| Search                                  | Employment Information    |                               |                              |                             |  |
| Inbox Search                            | · Work Type:              | UF - Unsubsidized - Full-Time | Job Title:                   | PRODUCTION                  |  |
| Unlinked Documents                      | Start Date:               | 08/30/2017                    | End Date:                    |                             |  |
| RFA / Case                              | Entered Employment?       | Yes                           | Reason for Leaving:          | (T)                         |  |
| Client Registration (0)                 | Employment Cester         | DD Drivate                    |                              |                             |  |
| Case Summary                            | Employment Sector.        | PR - Private                  |                              |                             |  |
| Case Comments                           | Employer Contact Informa  | tion                          |                              |                             |  |
| Expected Changes                        | Employer Name:            | SERVICE 1ST STAFFING          | Contact Person Name:         | 3D IDAPRO SOLUTIONS         |  |
| Application Entry (0)                   | Employer Phone:           | Ext.                          |                              |                             |  |
| Cenerate Summary                        | Address:                  |                               |                              |                             |  |
| ▲ Initiate Eligibility<br>Determination | City:                     | WI RAPIDS                     | State:                       | WI - WISCONSIN              |  |
| Eligibility                             | Zip Code:                 |                               |                              |                             |  |
| Post Eligibility                        | Wage and Benefits         |                               |                              |                             |  |
| Potential Error Listing                 | Average Hours/Week:       | 40                            | Hourly Wage:                 | \$ 13.0                     |  |
| Confirm Eligibility                     | Benefits Received:        |                               |                              |                             |  |
| A Refer to FSET                         |                           | Paid Time off Paid Si         | ck Paid Vacation P           | aid Holidays                |  |
| A FS Clock                              |                           |                               |                              |                             |  |
| Override AG Renewal /     Review Dates  |                           | Health Insurance Fie          | kible Spending Plan 🔲 Tuitio | on Reimbursement Retirement |  |
| ▶ <u>W-2 Post Eligibility</u>           |                           |                               |                              | 00                          |  |

4)

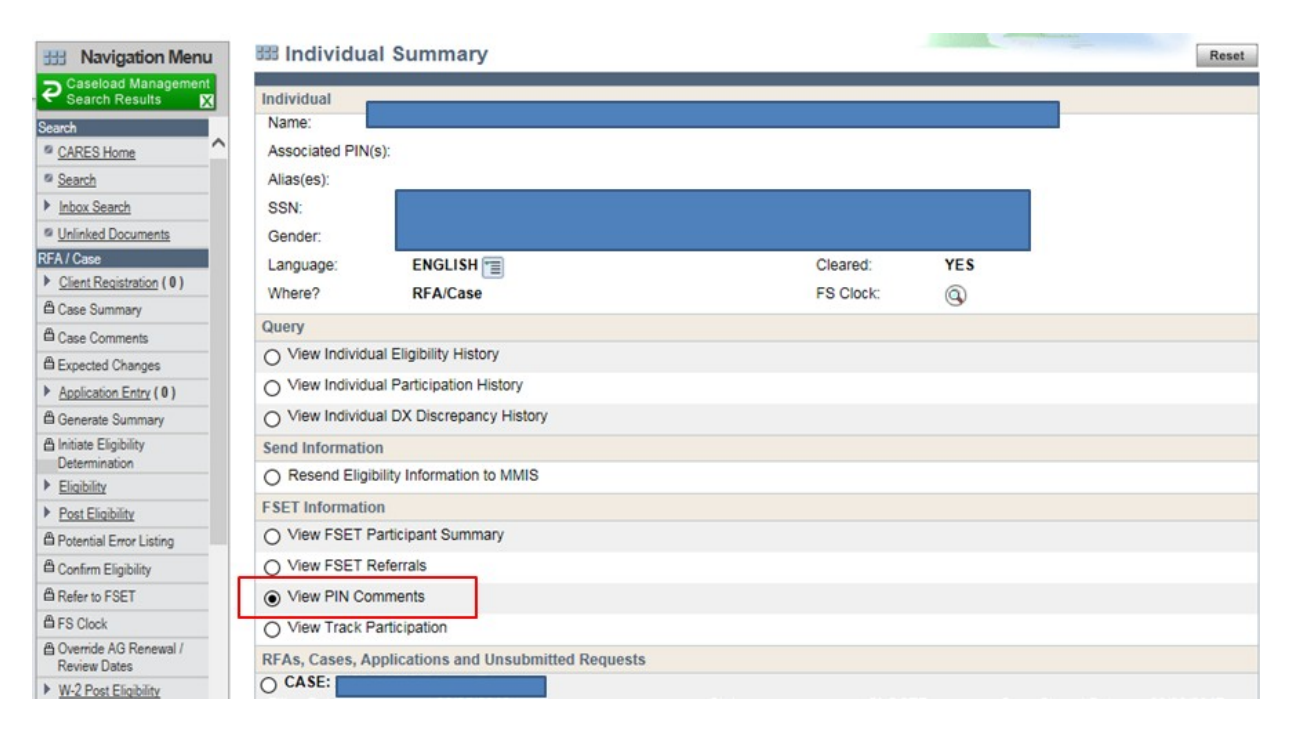

3)

| 333 Navigation Menu                     | III Employment As        | sessment                |                              | Cancel Reset                  |
|-----------------------------------------|--------------------------|-------------------------|------------------------------|-------------------------------|
| Caseload Management                     | Record Management        |                         |                              |                               |
| Search                                  | Last Updated:            | 09/05/2017              | Sequence:                    | 1                             |
| CARES Home                              | Updated By:              | XWF029                  | Delete Reason:               | <b>F</b>                      |
| Search                                  | Employment Information   |                         |                              |                               |
| Inbox Search                            | * Work Type:             | NW - No Work Experience | Job Title:                   |                               |
| Unlinked Documents                      | Start Date:              |                         | End Date:                    |                               |
| RFA / Case                              | Entered Employment?      | No                      | Peacon for Leaving:          |                               |
| Client Registration (0)                 | Entered Employment?      |                         | Reason for Leaving.          |                               |
| Case Summary                            | Employment Sector:       | * <b>=</b>              |                              |                               |
| Case Comments                           | Employer Contact Informa | tion                    |                              |                               |
| Expected Changes                        | Employer Name:           |                         | Contact Person Name:         |                               |
| Application Entry (0)                   | Employer Phone:          | Ext.                    |                              |                               |
| Cenerate Summary                        | Address:                 |                         |                              |                               |
| ▲ Initiate Eligibility<br>Determination | City:                    |                         | State:                       |                               |
| Eligibility                             | Zip Code:                |                         |                              |                               |
| Post Eligibility                        | Wage and Benefits        |                         |                              |                               |
| Potential Error Listing                 | Average Hours/Week:      |                         | Hourly Wage:                 | \$                            |
| Confirm Eligibility                     | Benefits Received:       |                         |                              |                               |
| A Refer to FSET                         |                          | Paid Time off Paid      | Sick Paid Vacation           | Paid Holidays                 |
| Clock                                   |                          |                         |                              |                               |
| Override AG Renewal / Review Dates      |                          | Health Insurance        | lexible Spending Plan 🔲 Tuit | ion Reimbursement  Retirement |
| W-2 Post Eligibility                    |                          |                         |                              | 00                            |
| Post Confirmation                       |                          |                         |                              |                               |
| Query                                   |                          | Sequence Upo            | dated on or before           |                               |
| FS Benefit Issuance                     |                          | M                       | M JDD / YYYY Go              |                               |
| Worker Tools 🗸 🗸 🗸                      |                          |                         |                              |                               |
| ▼ FSET Tool                             |                          |                         |                              | Cancel Previous Next >        |